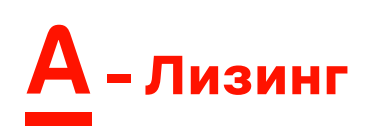

## ИНСТРУКЦИЯ ДЛЯ РЕГИСТРАЦИИ В ЛИЧНОМ КАБИНЕТЕ КЛИЕНТА А-ЛИЗИНГ

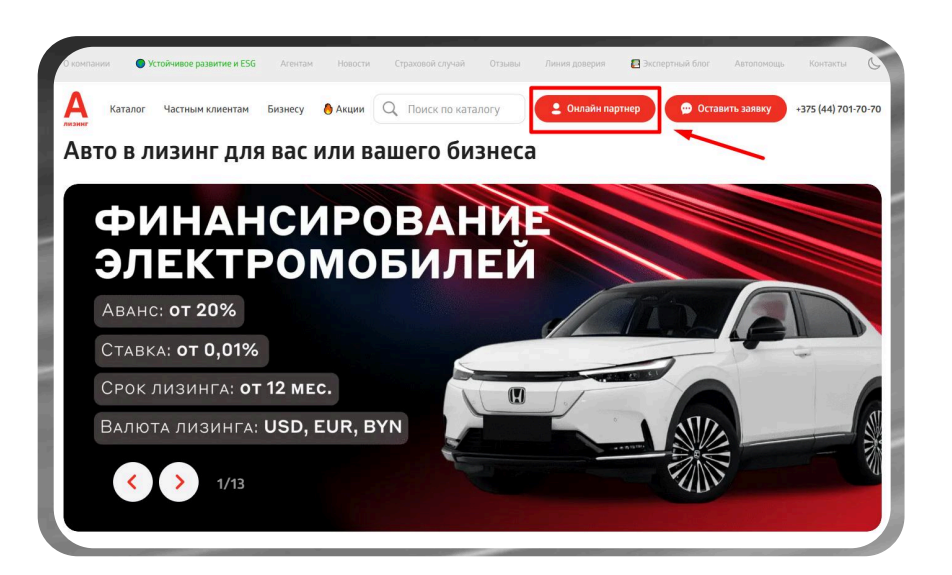

Для входа в личный кабинет клиента, нужно в верхней части сайта **a-leasing.by** нажать кнопку "Онлайн партнер" или пройти по ссылке https://client.a-leasing.by/login

Для регистрации в кабинете, нажмите кнопку "зарегистрироваться", после чего пройдите **регистрацию в МСИ** (заполните поле с идентификационным номером и номером телефона), подтвердите свои персональные данные, придумайте свой пароль для активации личного кабинета.

## Управление аккаунтом

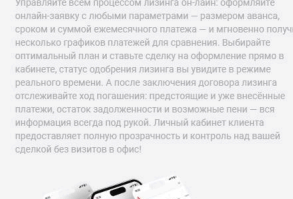

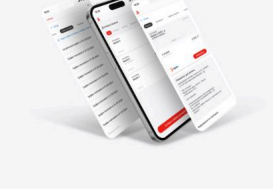

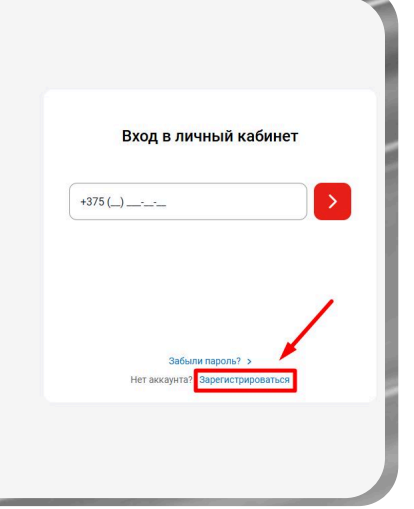

| <ul> <li>Вернуться</li> </ul> | назад                    |                    |      |
|-------------------------------|--------------------------|--------------------|------|
| Дл                            | я регистраци<br>пройти і | и необход<br>в МСИ | цимо |
|                               | Переі                    | іти                |      |
|                               |                          |                    | X    |
|                               | Уже есть акка            | инт? Войти         |      |

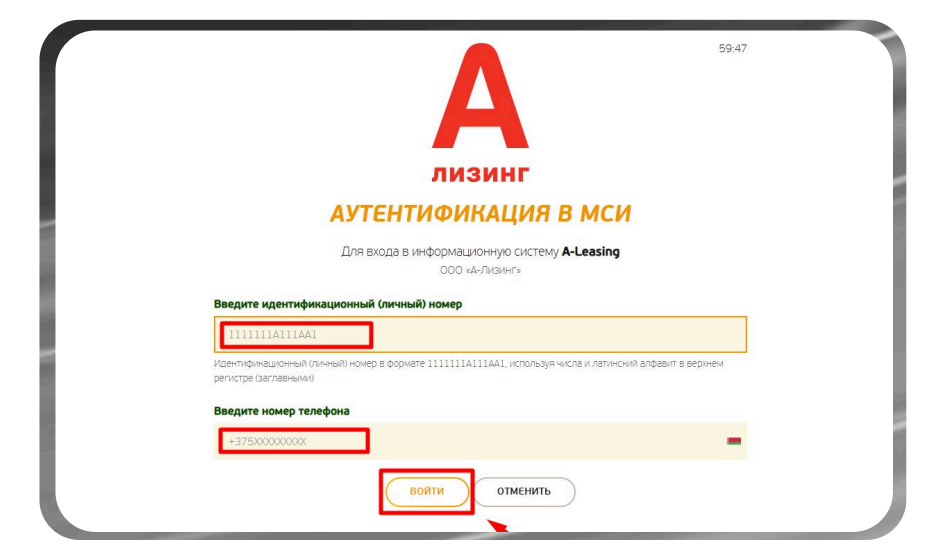